### Gestion de Relances

La Gestion des Relances Clients a pour but :

- réduire les retards de paiement ;
- éviter les impayés sur des clients à risque ;
- améliorer votre trésorerie.

La Gestion des Relances Clients permet par ailleurs de paramétrer :

- Le type de relance (Facture ou Pièce)
- Les modèles de mail
- des modèles de relances type ;
- des plans de relance en fonction de plusieurs critères :
  - type de client (entreprise publique ou privée, particulier) ;
  - de l'entité ;
  - du tiers.

### Gestion de Relances

#### Modifier Numm

| *Entité                      |         | * Devise              |   |
|------------------------------|---------|-----------------------|---|
| Numm                         |         | EUR                   | × |
| Description                  |         | Symbole Devise        |   |
| Numm Finance                 |         | €                     |   |
| * Date de début d'exercice 🕕 |         | Entité Maitre 🕕       |   |
| 01/01/2019                   | <b></b> |                       |   |
| * Date de fin d'exercice 🕕   |         | Unité de temps 🚯      |   |
| 31/12/2019                   | <b></b> | Journée               | • |
| Suivi Analytique 🔳           |         | Code Entité externe 🚯 |   |
|                              |         | AZA                   |   |

#### Informations Financières et Relance

| Relance sur            |   | Rapprochement devise     |
|------------------------|---|--------------------------|
| Facture                | • |                          |
| Adresse Mail interne   |   | Gestion des Bons à payer |
| m.camedescasse@numm.fr |   |                          |

Informations bancaires

ClientID Bankin'

Identifiant Créancier SEPA

#### Relance sur :

**Facture** : Permet de relancer automatiquement les factures arrivées à échéance par mail ou courrier. Le pdf de facture est joint au mail en appliquant le plan et les modèles de relance

**<u>Pièce</u>** : Permet de relancer les factures dues depuis l'onglet Gestion des relances

Envoie systématiquement une copie de la relance à <u>l'adresse</u> <u>mail Interne</u> ou par défaut celle de l'utilisateur

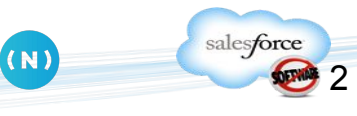

### Gestion de Relances - Création des modèles

Pour y accéder deux possibilités :

- soit dans la barre des onglets

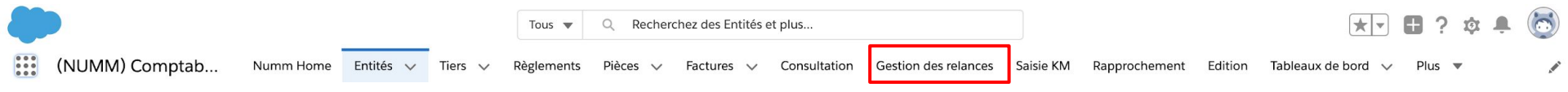

soit en ouvrant le lanceur d'application puis sur le lien Gestion des relances

| eil Chatter Entités          | Tiers       | Pièces Factures       | Gestion des reland     | es Règlements Rappro               | chement Co     | nsultation  | Editions      | + •                     |                               |
|------------------------------|-------------|-----------------------|------------------------|------------------------------------|----------------|-------------|---------------|-------------------------|-------------------------------|
| Gestion des I                | reland      | ces                   |                        |                                    |                |             | Configuration | n: <u>Modèles Plans</u> | La gestion des<br>Relances se |
| Entité                       | Cliqu       | ez sur l'icône de rec |                        | Etablissement                      | t              |             | 3             |                         | présente en 3                 |
| etard paiement compris entre | Tous        | •                     |                        | Niveau de la dernière relance      | - Aucun -      | T           |               |                         | parties :                     |
| E                            | Pase        | de limite 🔹           | 1                      | Niveau de relance conseillé        | - Aucun -      | •           |               |                         |                               |
| Client                       | t           |                       | 9                      |                                    |                |             |               |                         | 1 Critères de filtre          |
|                              |             | Recherc               | her                    |                                    |                |             |               |                         | 2 Liste des écriture          |
| ste des ecritures génér      | ales        | << <                  | Page 0 sur 0 > >> Pré  | parer les relances                 |                |             |               |                         | generales                     |
| facture Compte N             | l° de Pièce | Référence             | Montant à régler       | Echéance Jrs de retard             | Date Niveau    | Commentaire | PDF           | Conseillée              | 3 Création des relances       |
|                              |             | << <                  | Page 0 sur 0 > >> Pré  | parer les relances                 |                |             |               |                         |                               |
| éation des relances          |             | Créer le              | s relances Contrôles R | emplacer Mail par Ecrite simple si | pas de contact |             |               |                         |                               |
| ntes N° r                    | le pièce    |                       |                        | Reste à payer                      | Niveau         |             |               | Type                    |                               |

## Gestion de Relances sur pièce

#### Cestion des Relances

|                             |                                   |                           |                              |                                 |                               |                |             | Configuration: Modèles F |
|-----------------------------|-----------------------------------|---------------------------|------------------------------|---------------------------------|-------------------------------|----------------|-------------|--------------------------|
|                             | Entité Cliquez sur l'icône de rec | 4                         |                              |                                 | Etablissemen                  | nt             | 0           |                          |
| Retard paiement compr       | ris entre Tous                    | 0                         |                              |                                 | Niveau de la dernière relance | e - Aucun - 😒  |             |                          |
|                             | Et Pas de limite                  | 0                         |                              |                                 | Niveau de relance conseille   | lé - Aucun - 😒 |             |                          |
|                             | Client                            |                           |                              |                                 |                               |                |             |                          |
|                             |                                   |                           |                              |                                 |                               |                |             |                          |
|                             |                                   | Rechercher                |                              |                                 |                               |                |             |                          |
| te des écritures générales. |                                   | << < Page 0 sur           | 0 > >> Préparer les relances |                                 |                               |                |             |                          |
| Facture Client M            | N° de Pièce Libelle               | Référence                 | Montant à régier             | Echéance                        | Jrs de retard                 | Date Niveau    | Commentaire | PDF Conseillée           |
|                             |                                   | << < Page 0 sur           | 0 > >> Préparer les relances |                                 |                               |                |             |                          |
|                             |                                   | Créer les relances        | Contrôles Remplacer Mail par | Ecrite simple si pas de contact | 0                             |                |             |                          |
| réation des relances        |                                   | of correct rest relations |                              |                                 |                               |                |             |                          |

Au préalable, avant de créer les relances, il est nécessaire de paramétrer des Modèles et des Plans de Relance.

Ceci a pour but un gain de temps et une automatisation de vos futures relances.

Pour paramétrer ces derniers, il suffit de cliquer sur "Modèles" ou "Plans"

(N)

salesforce

5

## Gestion de Relances - Création de Modèles

| N    | UMM               | Rechercher         Rechercher         Développement de numm, dernière version           Frédéric Billard •         Configuration         Aide         (NUMM) Comptabilité |
|------|-------------------|----------------------------------------------------------------------------------------------------|
| icci | ieil Chatter      | Entités Tiers Pièces Factures Gestion des relances Règlements Rapprochement 🔸 🔻                                                                                           |
| Ç    | Tout  Cre         | éer une vue                                                                                                    |
| N    | ouveau modèle de  | relance Modifier le propriétaire A B C D E F G H I J K L M N O P Q R S T U V W X Y Z Autres                                                                               |
| 0    | Action            | Nom de Modèle de relance 🕈                                                                                                    |
| 0    | Modifier   Suppr. | Modèle Contentieux                                                                                                    |
|      | Modifier I Suppr  | Modèle Niveau 1                                                                                                    |
|      | woulder Jouppi.   | Modele Niveau I                                                                                                    |
|      | Modifier   Suppr. | Modèle Niveau 2                                                                                                    |

En cliquant, sur Modèles, vous vous trouverez sur cette page.

Vous y trouverez la liste des modèles de relances que vous avez crée.

Pour créer un modèle de relance, cliquer sur le bouton :

Nouveau modèle de relance

(N)

salesforce

6

### Gestion de Relances - Création de Modèles

| 1 | Objet              |            |        |     |
|---|--------------------|------------|--------|-----|
|   | Message Mail       |            |        |     |
|   | Salesforce Sans    | 12         |        | ,   |
|   | ■ ■ B I <u>U</u> 5 |            | 1≣ → E | + Ξ |
|   |                    | <u>T</u> × |        |     |
|   |                    |            |        |     |

#### Signature

| Salesfo | rce S | ans |   | •   | 1 | 2  |     | •   |
|---------|-------|-----|---|-----|---|----|-----|-----|
| •       | в     | I   | U | S   | = | ìĒ | + Ξ | + ≣ |
| = =     | ≡     |     | 2 | 9 I | × |    |     |     |

#### 2

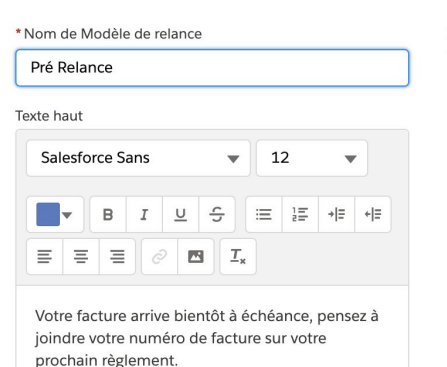

# Texte bas Salesforce Sans $\checkmark$ 12 $\checkmark$ $\blacksquare$ $\blacksquare$ I $\sqcup$ $\bigcirc$ $\boxdot$ 12 $\checkmark$ $\blacksquare$ $\blacksquare$ $\blacksquare$ $I_x$

#### Propriétaire Emilie JEANNEL

1

Modifier Pré Relance

Paramétrer <u>le mail type</u> d'envoi de la relance, l'objet, le corps du mail et la signature

2 Paramétrer le nom du modèle de relance, <u>le texte du pdf</u> joint (Haut, bas et pied de page)

Le paramétrage est à réaliser par type de relance (Pré-relance, niveau 1...)

Ensuite cliquer sur

Enregistrer

| N    | UMM                 | )       | Rech    | ercher    |            | _     |         | Red | hercher | Frédéric    | Billard | •   | Cor  | figur | atio | <b>ן</b><br>י | Dével<br>Aide | oppe | emer | nt de | num<br>AM) | <u>im,</u> o<br>Cor | lernière<br>nptab | e versio<br>ilité | 2n |
|------|---------------------|---------|---------|-----------|------------|-------|---------|-----|---------|-------------|---------|-----|------|-------|------|---------------|---------------|------|------|-------|------------|---------------------|-------------------|-------------------|----|
| Acci | ueil Chatter        | Entit   | és -    | Tiers     | Pièce      | s     | Facture | s ( | Gestio  | n des relan | ces     | Règ | leme | ents  | F    | Rapp          | rocl          | nem  | ent  |       | •          | •                   |                   |                   |    |
| 5    | Tout V Cr           | éer une | vue     |           |            |       |         |     |         |             |         |     |      |       |      |               |               |      |      |       |            |                     | Ġ                 | ⇒ 0               |    |
| N    | ouveau plan de rela | ance    | Modifie | r le prop | oriétaire  | 0     | AB      | C   | EF      | G H   .     | K       | . M | N    | P     | Q    | R             | S   T         | U    | V    | w >   | (   Y      | Z                   | Autres            | Tout              | 1  |
|      | Action              | Nom     | de Plan | de relar  | nce †      |       |         |     |         |             |         |     |      |       |      |               |               |      |      |       |            |                     |                   |                   | 7  |
|      | Modifier   Suppr.   | Plan d  | le Rela | nce Entr  | reprise P  | rivée |         |     |         |             |         |     |      |       |      |               |               |      |      |       |            |                     |                   |                   |    |
|      | Modifier   Suppr.   | Plan d  | le Rela | nce Ora   | nge        |       |         |     |         |             |         |     |      |       |      |               |               |      |      |       |            |                     |                   |                   |    |
|      | Modifier   Suppr.   | Plan d  | le Rela | nce Tes   | t Entrepr  | ise   |         |     |         |             |         |     |      |       |      |               |               |      |      |       |            |                     |                   |                   |    |
|      | Modifier   Suppr.   | Plan d  | le Rela | nce Tes   | t Particul | lier  |         |     |         |             |         |     |      |       |      |               |               |      |      |       |            |                     |                   |                   |    |

En cliquant, sur Modèles, vous vous trouverez sur cette page.

Vous y trouverez la liste des modèles de relances que vous avez crée.

Pour créer un modèle de relance, cliquer sur le bouton :

Nouveau plan de relance

(N)

salesforce

8

| /       | -       | 1       |            |        |          |            |                  |       |             | Dévek     | ppeme | ent de <u>numm,</u> derniè | re vers | sion |
|---------|---------|---------|------------|--------|----------|------------|------------------|-------|-------------|-----------|-------|----------------------------|---------|------|
|         | MM      |         | echercher. | ii.    | F        | lechercher | Frédéric Billard | •     | Configurati | on Aide   |       | (NUMM) Compta              | bilité  | Ð    |
| Accueil | Chatter | Entités | Tiers      | Pièces | Factures | Gestion    | des relances     | Règle | ements      | Rapproche | ement | Consultation               | +       | •    |

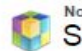

Nouveau Plan de relance Sélectionner un type d'enregistrement de plan de relance Aide sur cette page 🥝

Sélectionner un type d'enregistrement pour le nouveau plan de relance. Pour ignorer cette page à l'avenir, changez les paramètres de votre type d'enregistrement sur votre page de configuration personnelle.

|                | -                        | -       |  |
|----------------|--------------------------|---------|--|
| ype du nouvel  | Donneur d'ordre public 🔻 |         |  |
| enregistrement | Donneur d'ordre public   |         |  |
|                | Entreprise privée        |         |  |
|                | Particulier              | Annuler |  |

Types d'enregistrement Plan de relance disponibles

| Nom du type d'enregistrement | Description |
|------------------------------|-------------|
| Donneur d'ordre public       |             |
| Entreprise privée            |             |
| Particulier                  |             |

Dans un premier temps, vous devez sélectionner si votre plan sera affecté à un client qui est soit :

- un donneur d'ordre public
- une entreprise privée

salesforce

- un particulier

Créer : Plan de relance : Entreprise

| Informations             |                                |   |
|--------------------------|--------------------------------|---|
| * Nom de Plan de relance | Entité <b>1</b>                |   |
|                          | Recherchez des Entités         | Q |
| Type d'enregistrement    | Role du Tiers                  |   |
| Entreprise               | Recherchez des Roles des Tiers | Q |
| Propriétaire             | Plan de relance par défaut     |   |
| Admin NUMM               | 3                              |   |
|                          |                                |   |
|                          |                                |   |

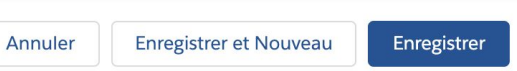

Ensuite, il vous faut paramétrer votre plan de relance.

Vous avez la possibilité de l'attribuer

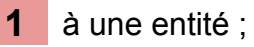

2 à un rôle de tiers.

**3** Définir un plan par défaut (Relance sur Facture)

Il vous faut obligatoirement définir un plan de relance par défaut.

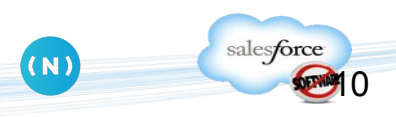

Plan de relance Plan de Relance Entreprise Privée

| Associé Dét      | tails        |             |                         |                                       |     |
|------------------|--------------|-------------|-------------------------|---------------------------------------|-----|
| Etapes de rel    | ance (4)     |             |                         | Nouve                                 | eau |
| NUMÉRO DE L'ÉTAP | E DE RELANCE | NIVEAU      | NB JOURS DE DÉPASSEMENT | TYPE DE RELANCE                       |     |
| 1                |              | Pré relance | -50                     | Email;Téléphone;SMS                   |     |
| 2                |              | Niveau 1    | 5                       | Email;RDV client;Ecrite simple;Ecrite |     |
| 3                |              | Niveau 2    | 15                      | Téléphone;RDV client;Ecrite simple;Ec |     |
| 4                |              | Contentieux | 20                      | Email;Ecrite simple                   |     |

#### Étapes de relance :

Paramétrer vos différents niveau de relance en fonction du nombre de jours de dépassement (en fonction de la date d' échéance).

Cliquer sur le bouton :

Nouvelle etape de relance

(N)

|   | * Numéro de l'étape de rela | ance     |             |   |   |
|---|-----------------------------|----------|-------------|---|---|
| 1 | 1                           |          |             |   |   |
|   | * Plan de relance           |          |             |   |   |
| 2 | Plan de Relance Entrep      | orise Pr | ivée        | × |   |
|   | * Modèle de relance         |          |             |   |   |
| 3 | Modèle Pré-Relance          |          |             | × |   |
|   | Niveau                      |          |             |   |   |
| 4 | Pré relance                 |          |             |   | • |
|   | Nb jours de dépassement     |          |             |   |   |
| F | -50                         |          |             |   |   |
| J | Type de relance             |          |             |   |   |
|   | Disponible                  |          | Sélectionné |   |   |
|   | RDV client                  | •        | Email       |   |   |
| 6 | Ecrite simple               |          | SMS         |   |   |
|   | Ecrite RAR                  | •        | Téléphone   |   |   |
|   | Mise en demeure             |          |             |   |   |
|   |                             |          |             |   |   |

#### Créer une étape de relance

1

Renseigner un numéro d' étape

2 Sélectionner un plan de relance

**3** Sélectionner un modèle de relance

4 Choisir un niveau

**5** Renseigner le nombre de jours de dépassement à partir duquel cette étape se déclenche

6 Sélectionner les modes de relance

salesforce

(N)

#### Gestion de Relances sur Pièce - Création de Plans

| Accueil chulter Littles fiers Fieces fuctures | Accueil | Chatter | Entités | Tiers | Pièces | Factures |
|-----------------------------------------------|---------|---------|---------|-------|--------|----------|
|-----------------------------------------------|---------|---------|---------|-------|--------|----------|

es Gestion des relances Règlements

glements Rapprochement Consultation Editions

+ \*

#### Cestion des relances

|                               |              | Créar les relances Contrôles                                                                | Remplacer Mail par Ecrite simple si pas d |                              |                              |                                 |
|-------------------------------|--------------|---------------------------------------------------------------------------------------------|-------------------------------------------|------------------------------|------------------------------|---------------------------------|
| Comptes N° de                 | pièce        |                                                                                             | Reste à payer                             | Niveau aire                  | Туре                         | (N) salesforce                  |
| Création des relances         |              | Créer les relances Contrôles                                                                | Remplacer Mail par Ecrite simple si pas d | le contact 6                 |                              | d'envoi si le mail n'existe pas |
|                               | <            | < Page 1 sur 1 >>> P                                                                        | réparer les relances                      |                              |                              | vérifier les adresses mails de  |
| CLIENTS 201501005             | <u>8</u> 12  | 0,00 31/08/2015 5                                                                           | 3 2400/2015 <u>Niveau 2</u> null Ema      | ail envoyé à e.potier@groupe | -cassous.com 🔀 Contentieux   | Contrôle permet de              |
| CLIENTS 201500100             | 8 6          | 5,89 29/08/2015 5                                                                           | 5                                         |                              | Niveau 1                     | 5 Créer les relances            |
| CLIENTS 201500100             | 1 <u>5</u> 2 | 5,00 26/08/2015 8                                                                           | 3                                         |                              | Niveau 1                     |                                 |
| CLIENTS 201500100             | <u>7</u> 3   | 6,78 16/08/2015 18                                                                          | 8                                         |                              | Niveau 2                     | preconise le niveau de relan    |
| CLIENTS 201500100             | 6 9          | 4,50 02/08/2015 32                                                                          |                                           | mane                         | Contentieux                  | Colonne "Conseillée" :          |
| Liste des ecritures généra    | les <        | <pre>c   &lt; Page 1 sur 1 &gt; &gt;&gt; P c   &lt; Page 1 sur 1 &gt; &gt;&gt; P c   </pre> | réparer les relances                      |                              | 4                            | Préparer les relances           |
|                               | _            |                                                                                             | 3                                         |                              |                              | sur                             |
|                               | R            | echercher 2                                                                                 | 0                                         |                              |                              | 3 Preparer les relatices en     |
| Client                        | CLIENTS      | 4                                                                                           |                                           |                              |                              |                                 |
| Et                            | 60 jours     | •                                                                                           | Niveau de relance conseille               | - Aucun - 🔻                  |                              | pour avoir la liste des pieces  |
| Retard paiement compris entre | 0 jour       | · 1                                                                                         | Niveau de la dernière relance             | - Aucun - 🔻                  |                              | Cliquer sur Rechercher          |
| Entité                        | Numm Finance | 89                                                                                          | Etablissement                             | Merignac                     | 9                            |                                 |
|                               |              |                                                                                             |                                           |                              | Configuration: Modèles Plans | de filtre                       |

#### Présentation Rapide Gestion des Relance :

### Gestion de Relances sur Pièce - Préparer les relances

| Lis | te des  | ecriture       | s générales |           | << <             | Page 1 sur | 1 > >> Pré    | parer les re | lances 2          |                                                 |     |             |
|-----|---------|----------------|-------------|-----------|------------------|------------|---------------|--------------|-------------------|-------------------------------------------------|-----|-------------|
| 0   | facture | Compte         | N° de Pièce | Référence | Montant à régler | Echéance   | Jrs de retard | Date         | Niveau            | Commentaire                                     | PDF | Conseillée  |
|     |         | CLIENTS        | 2015001006  |           | 94,50            | 02/08/2015 | 32            |              |                   |                                                 |     | Contentieux |
|     | 1       | <u>CLIENTS</u> | 2015001007  |           | 36,78            | 16/08/2015 | 18            |              |                   |                                                 |     | Niveau 2    |
| ۷   |         | <u>CLIENTS</u> | 2015001005  |           | 25,00            | 26/08/2015 | 8             |              |                   |                                                 |     | Niveau 1    |
|     |         | CLIENTS        | 2015001008  |           | 65,89            | 29/08/2015 | 5             |              |                   |                                                 |     | Niveau 1    |
|     |         | <u>CLIENTS</u> | 2015010058  |           | 120,00           | 31/08/2015 | 3             | 24/08/201    | 5 <u>Niveau 2</u> | null Email envoyé à e.potier@groupe-cassous.com | 7   | Contentieux |

1

#### Préparer les relances :

**1** Cocher la ou les pièce(s) pour (la)(les)quelle(s) une relance sera créée.

Préparer les relances

salesforce

2 Cliquer sur

 $(\mathbf{N})$ 

### Gestion de Relances sur Pièce - Créer les relances

|                           | aes              | ecriture                                  | es generale:     | s                  | << <                                       | Page 1 sur | 1 >> Pre                 | eparer les re               | elances           |                     |                                    |     |            |
|---------------------------|------------------|-------------------------------------------|------------------|--------------------|--------------------------------------------|------------|--------------------------|-----------------------------|-------------------|---------------------|------------------------------------|-----|------------|
| 🔲 fa                      | cture            | Compte                                    | N° de Pièce      | Référence N        | Montant à régler                           | Echéance   | Jrs de retard            | Date                        | Niveau            | Commentaire         |                                    | PDF | Conseillée |
|                           | 3                | <u>CLIENTS</u>                            | 2015001006       |                    | <mark>94,50</mark>                         | 02/08/2015 | 32                       |                             |                   |                     |                                    |     | Contentieu |
|                           | 1                | CLIENTS                                   | 2015001007       |                    | 36,78                                      | 16/08/2015 | 18                       |                             |                   |                     |                                    |     | Niveau 2   |
|                           | 3                | <u>CLIENTS</u>                            | 2015001005       |                    | 25,00                                      | 26/08/2015 | 8                        |                             |                   |                     |                                    |     | Niveau 1   |
|                           |                  | CLIENTS                                   | 2015001008       |                    | 65,89                                      | 29/08/2015 | 5                        |                             |                   | 4                   |                                    |     | Niveau 1   |
|                           |                  | CLIENTS                                   | 2015010058       |                    | 120,00                                     | 31/08/2015 | 3                        | 24/08/201                   | 5 <u>Niveau 2</u> | null Email envoyé à | e.potier@groupe-cassous.com        | 7   | Contentieu |
|                           |                  |                                           |                  |                    | << <                                       | Page 1 sur | 1 >> Pre                 | éparer les <mark>r</mark> e | Relar             | nce déjà créée      | e sur cette pièce                  |     |            |
| Créa                      | tion             | des rela                                  | nces             |                    | << <                                       | Page 1 sur | 1>>> Pre                 | éparer les ri               | Relar             | nce déjà créée      | e sur cette pièce                  |     |            |
| Créa<br><sub>Compte</sub> | tion :           | des rela<br>N° de pièc                    | nces             | Reste à payer      | << <<br>Créer la<br>Niveau                 | Page 1 sur | 1 > >> Pri<br>3          | éparer les n<br>entaire     | Relar             | nce déjà créée      | e sur cette pièce                  |     |            |
| Créa<br>Compte            | tion<br>es<br>TS | <b>des rela</b><br>N° de pièc<br>20150010 | nces<br>>e<br>06 | Reste à payer<br>9 | << <<br>Créer I<br>Niveau<br>94.50 € Conte | Page 1 sur | 1 > >> Pri<br>3<br>Comme | éparer les n<br>entaire     | Relar             | nce déjà créée      | e sur cette pièce<br>Type<br>Email |     | Ţ          |

#### <u>Créer les relances :</u> 1 pièce

Sélectionner le niveau de relance.

Le niveau maximum est le niveau conseillé. Possibilité de choisir un niveau inférieur.

Le type d'envoi de la relance est automatiquement lié au niveau sélectionné.

3 Cliquer sur le bouton Créer les relances

**4** Une fois la relance créée, sur la pièce, il est indiqué :

salesforce

- la date de relance
- le commentaire

 $(\mathbf{N})$ 

- le PDF de la relance

### Gestion de Relances sur Pièce - Créer les relances

| Lis | te des  | ecriture | es générale | s         | << < Page        | e 1 sur 1 > | >> Préparer   | les relances | 2              |                                                               |     |             |
|-----|---------|----------|-------------|-----------|------------------|-------------|---------------|--------------|----------------|---------------------------------------------------------------|-----|-------------|
|     | facture | Compte   | N° de Pièce | Référence | Montant à régler | Echéance    | Jrs de retard | Date         | Niveau         | Commentaire                                                   | PDF | Conseillée  |
|     |         |          | 2015070007  |           | 300,00           | 11/07/2015  | 58            | 02/09/2015   | Niveau 2       |                                                               | 飞   | Contentieux |
|     |         | CLIENTS  | 2015070011  |           | 1 000,00         | 31/07/2015  | 38            |              |                |                                                               |     | Niveau 2    |
|     |         |          | 2015070012  |           | 2 160,00         | 31/07/2015  | 38            |              |                |                                                               |     | Niveau 2    |
|     |         | CLIENTS  | 2015070008  |           | 1 200,00         | 09/08/2015  | 29            |              |                |                                                               |     | Niveau 1    |
| •   |         | CLIENTS  | 2015070021  |           | 654,00           | 19/08/2015  | 19            | 02/09/2015   | Pré<br>relance | Email envoyé à e.potier@groupe-<br>cassous.com                | 7   | Niveau 1    |
|     |         | CLIENTS  | 2015070010  |           | 1 200,00         | 29/08/2015  | 9             | 02/09/2015   | Pré<br>relance | Test Envoi Mail Email envoyé à<br>e.potier@groupe-cassous.com | 7   | Niveau 1    |

| Créatio | on des relances          | <b>;</b>      | Créer les relances |             |                      |
|---------|--------------------------|---------------|--------------------|-------------|----------------------|
| Comptes | N° de pièce              | Reste à payer | Niveau             | Commentaire | Туре                 |
| CLIENTS | 2015070007<br>2015070008 | 1,500.00€     | Contentieux        |             | Mise en demeure R. V |
|         |                          | 3             | Niveau 2           |             |                      |

#### <u>Créer les relances :</u> plusieurs pièce

Cocher la ou les pièce(s) pour (la)(les)quelle(s) une relance sera créée.

2 Cliquer sur Préparer les relances

**3** Sélectionner le niveau de Relance.

Les niveaux proposés sont au minimum égaux au dernier niveau de relance réellement passé.

4 Cliquer sur le bouton

 $(\mathbf{N})$ 

Créer les relances

## Gestion de Relances sur Pièce

| Li | ste des | ecriture | es générales |           | << <             | Page 1 sur ' | 1 >>> Pré     | parer les rela | inces       | 2                                               | 2   |             |
|----|---------|----------|--------------|-----------|------------------|--------------|---------------|----------------|-------------|-------------------------------------------------|-----|-------------|
|    | facture | Compte   | N° de Pièce  | Référence | Montant à régler | Echéance     | Jrs de retard | Date           | Niveau      | Commentaire                                     | PDF | Conseillée  |
|    |         | CLIENTS  | 2015001007   |           | 36,78            | 16/08/2015   | 22            |                |             |                                                 |     | Contentieux |
| Q  |         | CLIENTS  | 2015001005   |           | 25,00            | 26/08/2015   | 12            |                |             |                                                 |     | Niveau 1    |
|    |         | CLIENTS  | 2015001008   |           | 65,89            | 29/08/2015   | 9             | 07/09/2015     | Pré relance | Email envoyé à e.potier@groupe-cassous.com      | 7   | Niveau 1    |
|    |         | CLIENTS  | 2015010058   |           | 120,00           | 31/08/2015   | 7             | 24/08/2015     | Niveau 2    | null Email envoyé à e.potier@groupe-cassous.com | 7   | Contentieux |
| 0  |         | CLIENTS  | 2015001009   |           | 214,82           | 14/09/2015   | -7            | 07/09/2015     | Pré relance | Email envoyé à e.potier@groupe-cassous.com      | 弘   | Niveau 1    |

#### Comprendre la Gestion des Relances :

Quand une ligne est vide ceci signifie qu'il n'y a pas eu de relance sur cette pièce.

Quand une ligne comporte un niveau, un commentaire ainsi qu'un PDF c'est qu'il existe déjà une relance sur cette pièce.

Pour imprimer une relance, il suffit de cliquer sur

salesforce

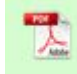

(N)

#### Gestion de Relances sur Pièce - Imprimer les relances

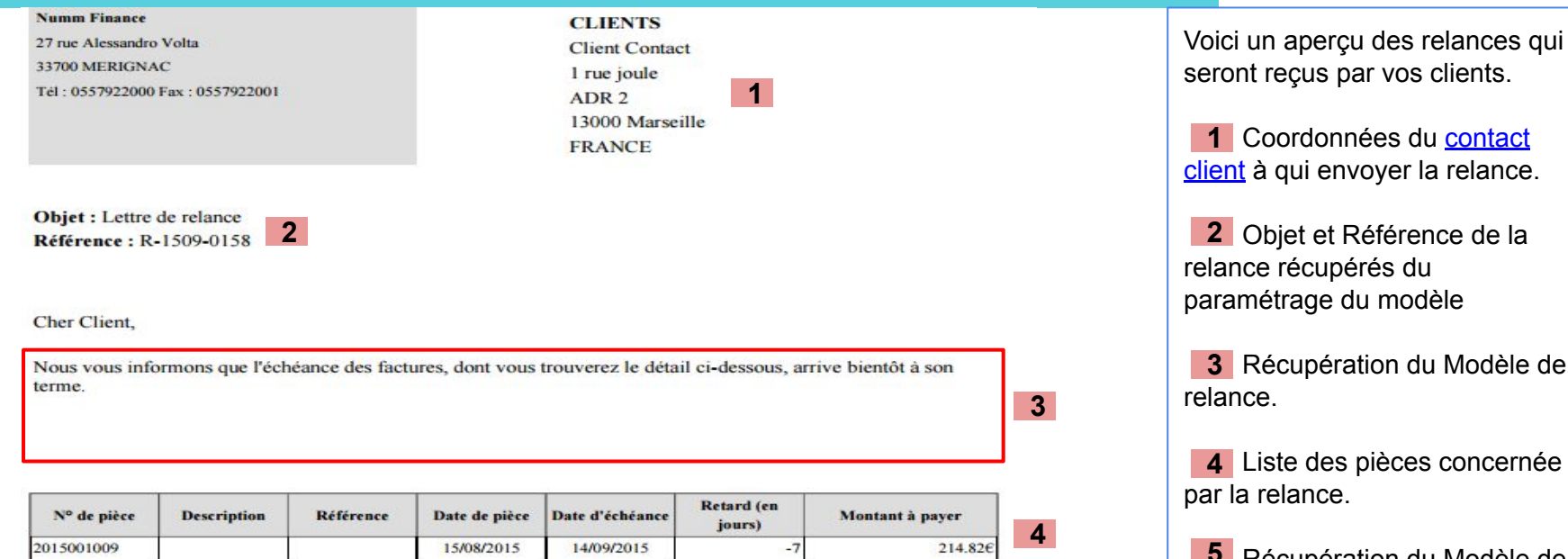

Total TTC à payer

214,82

5

Nous vous remercions de nous faire parvenir le réglement à l'adresse ci-dessus, en ayant soin d'indiquer les références des pièces concernées.

Si entre temps vous aviez procédé au règlement de la totalité des sommes dues, nous vous prions de ne pas tenir compte de ce rappel.

Sincèrement,

Service Recouvrement

**5** Récupération du Modèle de relance.

### Gestion de Relances sur Pièce - Création du contact

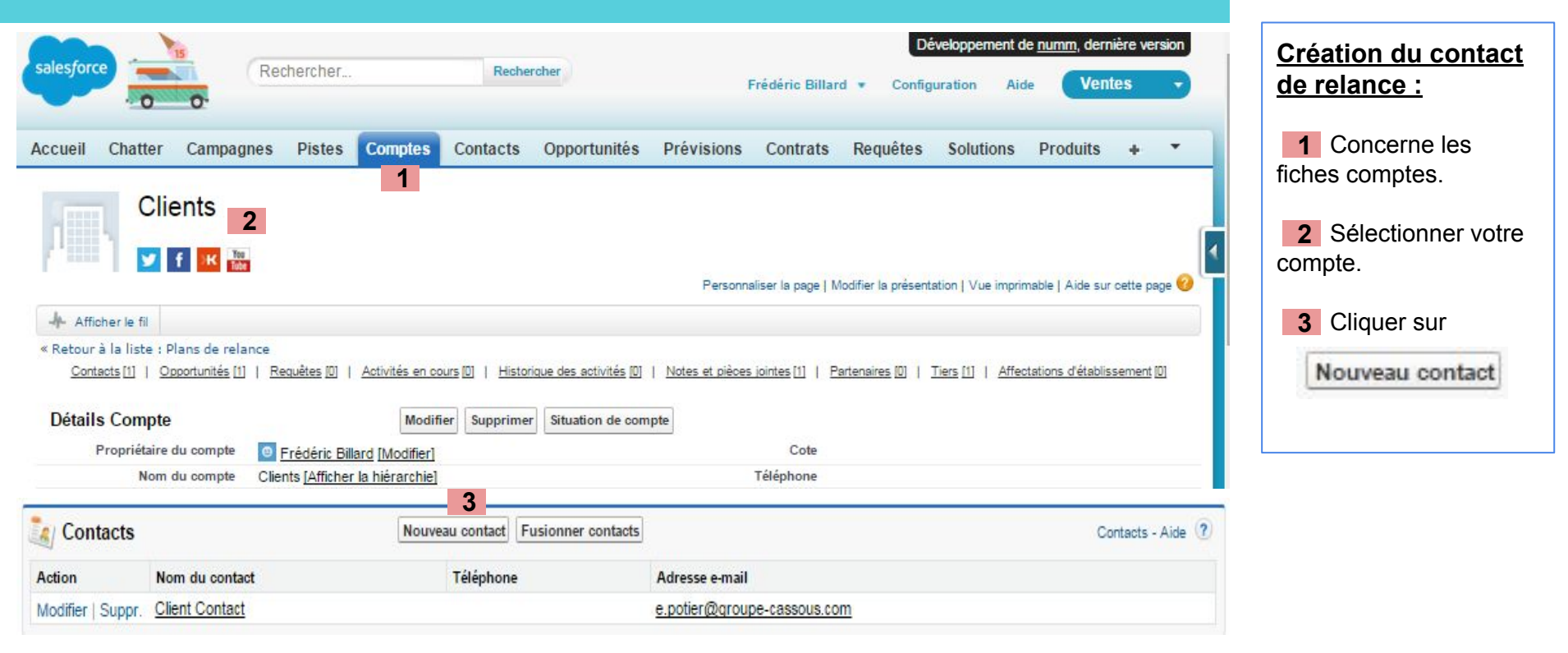

salesforce

(N)

#### Gestion de Relances sur Pièce - Création du contact

| nformations sur le contact                                                                                                    |        |                                                                                               |                          |
|----------------------------------------------------------------------------------------------------|--------|-----------------------------------------------------------------------------------------------|--------------------------|
|                                                                                                    |        |                                                                                               | =                        |
| Propriétaire du contact Frédéric E                                                                                                    | illard | Téléphone                                                                                     |                          |
| Prénom - Aucun                                                                                                    | - •    | Téléphone (domicile)                                                                          |                          |
| Nom Client Co                                                                                                    | ntact  | Téléphone mobile                                                                              |                          |
| Nom du compte Clients                                                                                                    | 9      | Autre téléphone                                                                               |                          |
| Fonction                                                                                                    |        | Télécopie                                                                                     |                          |
| Département                                                                                                    |        | Adresse e-mail                                                                                | e.potier@groupe-cassous. |
| Date de naissance                                                                                                    |        | Assistant                                                                                     |                          |
| Responsable hiérarchique                                                                                                    | 9      | Asst. Téléphone                                                                               |                          |
| Origine de la piste - Aucun                                                                                                    | - •    |                                                                                               |                          |
| Type de contact Relance                                                                                                    | • 2    |                                                                                               |                          |
| oordonnées                                                                                                    |        |                                                                                               | Copier l'Adresse post    |
| coordonnées                                                                                                    |        |                                                                                               | Copier l'Adresse post    |
| Coordonnées<br>Rue ADR                                                                                                    | Fact   | Autre rue                                                                                     | Copier l'Adresse post    |
| coordonnées<br>Rue Rue ADR<br>Ville Ville Eac                                                                                                    | Fact   | Autre rue<br>Autre ville                                                                      | Copier l'Adresse post    |
| coordonnées<br>Rue Rue ADR<br>Ville Ville Fac<br>Région/Province                                                                                                    | Fact   | Autre rue<br>Autre ville<br>Autre région/province                                             | Copier l'Adresse post    |
| coordonnées           Rue         Rue ADR           Ville         Ville Fac           Région/Province                                                                                                    | Fact   | Autre rue<br>Autre ville<br>Autre région/province<br>Autre code postal                        | Copier l'Adresse post    |
| coordonnées<br>Rue ADR<br>Ville Ville Fac<br>Région/Province<br>Code postal 75000<br>Pays FRance                                                                                                    | Fact   | Autre rue<br>Autre ville<br>Autre région/province<br>Autre code postal<br>Autre pays          |                          |
| coordonnées           Rue         Rue ADR           Ville         Ville Fac           Région/Province         75000           Pays         FRance                                                                                         | Fact   | Autre rue<br>Autre ville<br>Autre région/province<br>Autre code postal<br>Autre pays          |                          |
| coordonnées Rue Rue ADR Ville Ville Fac Région/Province Code postal 75000 Pays FRance nformations supplémentaires Languages                                                                                                    | Fact   | Autre rue<br>Autre ville<br>Autre région/province<br>Autre code postal<br>Autre pays<br>Level |                          |
| coordonnées           Rue         Rue ADR           Ville         Ville Fac           Région/Province         1           Code postal         75000           Pays         FRance           Iformations supplémentaires         Languages | Fact   | Autre rue<br>Autre ville<br>Autre région/province<br>Autre code postal<br>Autre pays<br>Level | Copier l'Adresse post    |
| coordonnées           Rue         Rue ADR           Ville         Ville Fac           Région/Province                                                                                                    | Fact   | Autre rue<br>Autre ville<br>Autre région/province<br>Autre code postal<br>Autre pays<br>Level | Copier l'Adresse post    |

# Création du contact de relance :

Remplir toutes les informations nécessaires sur le contact. Affecter un compte à votre contact.

2 Il est impératif, de mettre type de contact = relance pour que les relances soient automatiquement transmises à ce dernier.

(N)

#### Gestion de Relances sur Facture - Compte

#### Modifier ACCOR S.A.

| Service d'audit certifié          | Bon de commande Adhésion        |   |  |
|-----------------------------------|---------------------------------|---|--|
| Adhésion à réception du règlement | Portail dépôt facture           |   |  |
| Adhésion 2018 réglée              | Plateforme                      |   |  |
| ✓                                 | - Aucun -                       | • |  |
| Info importante                   | Source                          |   |  |
|                                   | Reprise Eudonet                 | • |  |
| lance                             |                                 |   |  |
| Relance                           | Plan de relance                 |   |  |
| Augus                             | Pacharahaz das Plans da relanse | 0 |  |

Après avoir sélectionné Facture dans le champ Relance sur, renseigner les éléments suivants dans l'objet <u>Compte</u>:

<u>Relance</u> Mail automatique ou courrier

Le <u>plan de relance</u>, si celui n'est pas paramétré, c'est le plan par défaut qui est repris

#### Gestion de Relances sur Facture - Facture

| Numero de lacture                  |   | Little                   |   |
|------------------------------------|---|--------------------------|---|
| 020010002                          | / | GIRONDE HYGIENE SERVICES | / |
| ate de facture                     |   | Etablissement            |   |
| 1/01/2020                          | / | GIRONDE HYGIENE SERVICES |   |
| ient                               |   | Journal                  |   |
| otali                              | / | VE                       | / |
| ojet 🚯                             |   |                          |   |
| ortali - Licences                  | / |                          |   |
| ference 🕔                          |   |                          |   |
| escription                         |   |                          |   |
| nvoi facture par : Mail            |   |                          |   |
| ital HT                            |   |                          |   |
| 50,00                              |   |                          |   |
| tal TVA                            |   |                          |   |
| 2,00                               |   |                          |   |
| otal TTC                           |   |                          |   |
| 32,00                              |   |                          |   |
| Informations règlements et relance |   |                          |   |
| ontant réglé                       |   | Ne pas relancer          |   |
| 20,00                              | 1 | 4                        | / |
| lanco                              |   | Niveau de relance        |   |
| burrier 2                          | / | 5                        | / |
| te d'échéance                      |   | Date prochaine relance   |   |
| 7/01/2020 3                        | / | 07/01/2020               | / |
| resses Mail                        |   |                          |   |
| pazdyka@numm.fr                    | / |                          |   |
| resse Mail interne                 |   |                          |   |
|                                    |   |                          |   |

Après avoir sélectionné Facture dans le champ Relance sur, renseigner les éléments suivants dans l'objet <u>Compte</u>:

Le montant réglé est récupéré des règlements réalisés dans Numm

2 Relance par mail ou courrier est récupéré du compte

3 Date d'échéance et adresses mail récupérés des comptes et de la préparation des factures

4 Cocher cette case pour ne pas relancer la facture

5 Niveau de relance

6 Ce champ doit être renseigné pour que la relance soit envoyée

#### Gestion de Relances sur Facture - Facture

| Facture 2019000090                                                                                                    |                                                                 | + S'abonner Créer : Entreprise Créer : Particulier Modifier V                                                                                                    |
|----------------------------------------------------------------------------------------------------|-----------------------------------------------------------------|----------------------------------------------------------------------------------------------------|
| Associé <b>Détails</b>                                                                                                    |                                                                 | Activité Relances Chatter                                                                                                    |
| Numéro de facture           2019000090           Date de facture           08/12/2019           Date d'échéance           07/01/2020           Date prochaine relance           21/02/2020 | Entite<br>Numm<br>Etablissement<br>Merignac<br>Journal<br>Vente | Nouvelle         Créer         Ajouter         Filtres : Toutes les dates · Toutes les activités · Tous les types         Actualiser · Agrandir tout · Afficher tout                                                                 |
| Client<br>RESP COMPT<br>Objet                                                                                                    | Type d'Envoi                                                    | <ul> <li>À venir et en retard</li> <li>Aucune étape suivante.</li> <li>Pour continuer, ajoutez une tâche ou définissez une réunion.</li> </ul>                                                                                       |
| Reference 🕥                                                                                                    |                                                                 | ✓ décembre · 2019 L'année dernière                                                                                                    |
| Total HT<br>200,00                                                                                                    | Motif de l'avoir                                                | Vous aviez une tâche                                                                                                    |
| Total TVA<br>40,00<br>Total TTC<br>240,00<br>Destinataire                                                                                                    | Information supplémentaire 🕡                                    | Description<br>Relance facture n°2019000090 pour le client RESP COMPT.<br>Montant relancé = 240.0.<br>Mode de relance : Relance par courrier.<br>Niveau de la relance : Niveau 1.<br>Aderse militatrane (in comoderse comoderse como |
| Subrogé                                                                                                    |                                                                 | Adresse mail interne : (m.camedescasse@numm.tr)                                                                                                    |
| Relance                                                                                                    |                                                                 | Relance facture n°2019000090 pour le client RESP COMPT.<br>Montant relancé = 240.0.                                                                                                    |

La relance est envoyée automatiquement dès que la date d'échéance est passée. Le pdf de la facture est joint au mail envoyé.

Pour cela, ne pas oublier de paramétrer les mails : Configuration/ E-mail/ Livraison/ Définir le niveau d'accès sur "Tous les e-mails".

L'onglet Activité est enrichi des éléments de relance, et de la date de relance.

 $(\mathbf{N})$